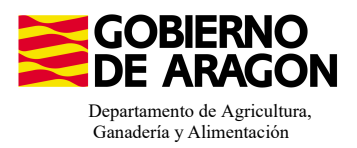

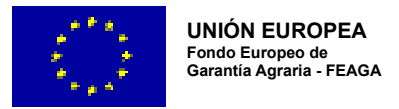

# MANUAL SGA-CAPTURA 2024 Versión 10.1.0

## **COMPROMISOS PARA BIENESTAR Y SANIDAD ANIMAL (6504)**

- Intervención 6504 – Mejora del bienestar en ganadería de manejo extensivo de vacuno, ovino, caprino y equino. Línea SGA 9020106

|                           | Ámbito de ar                                                                                                    | olicación                                                                                                    |  |
|---------------------------|----------------------------------------------------------------------------------------------------|----------------------------------------------------------------------------------------------------|--|
| Especie                   | Ambito de aplicación     Especie   Tipo explotación   Clasificación zootécnica     Vacuno<br>vino y caprino   Reproducción para producción d<br>Reproducción para producción d<br>Reproducción para producción d     Fauino   Reproducción para producción d |                                                                                                    |  |
| Vacuno<br>Ovino y caprino | Producción y reproducción                                                                                                    | Reproducción para producción de carne<br>Reproducción para producción de leche<br>Reproducción para producción mixta |  |
| Equino                    |                                                                                                    | Reproducción para producción de carne<br>Reproducción para producción mixta                                          |  |

| Condiciones de admisibilidad                                              |
|---------------------------------------------------------------------------|
| Nº mínimo de reproductores 25UGM                                          |
| Declarar códigos de producto: 62, 63 o aprovechamiento por pastoreo de TA |
| Carga ganadera entre 0,2UGM/ha y 2,5UGM/ha                                |

#### Compromisos

Acceso al aire libre, al menos, 210 días al año. Cuaderno de salidas al campo y bienestar

Disponer de instalaciones artificiales fijas o móviles para la protección de los animales

Formación en bienestar animal o experiencia acreditada a fecha fin de solicitud

Pertenecer a una Asociación de Defensa Sanitaria

Esquileo anual en ovino

Retraso del primer parto, al menos, en el 80% de los partos Ovino a los 12 meses - Vacuno a los 24 meses - Equino a los 36 meses

### Obligaciones de línea base

RLG 9. Relativa a las normas mínimas de protección de terneros.

RLG 11. Relativa a la protección de los animales en las explotaciones ganaderas.

### Incompatibilidades

Sobre un mismo animal, con cualquier otra intervención de la OB

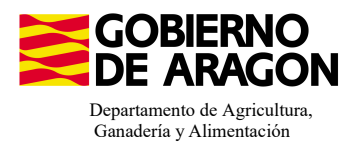

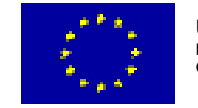

#### Comenzamos nuestra solicitud para la Línea de Ayuda 9020106:

| Capt                                                                                                    | ura de l                                        | la Solicitud                                                                                                    | e W             |         |
|----------------------------------------------------------------------------------------------------|-------------------------------------------------|----------------------------------------------------------------------------------------------------|-----------------|---------|
| Solicitudes Remesas y Lotes Reg<br>Asistente Solicitudes                                                                                                    | jistro Presencial                               | Consultas - Informes                                                                                                    | Autorizaciones  | Importa |
| Solicitud Única<br>Solicitud Derechos<br>Solicitudes Pequeños Agricultores<br>Solicitud Alegaciones SIGPAC<br>Otras Declaraciones<br>Registro de Explotaciones | Alta d Edició Consu Consu Consu Solicit Solicit | e Solicitud<br>n de la Solicitud<br>Ilta/Confirmación Borrad<br>Ilta de Solicitud<br>n de Solicitudes<br>ud Manual Registrada<br>ud Causa Fuerza Mayor | or de Solicitud |         |

Introducimos el DNI/NIF del solicitante y le damos a **Buscar** , se rellenan los datos del solicitante.

Tipo de solicitud: Solicitud Única/Solicitud de modificación.

Cuando hayamos seleccionado el Tipo de solicitud pinchamos en Guardar.

#### 👌 Guardar

#### Alta de Solicitud

| CIF/NIF del titular de la solicitud |                  |   |
|-------------------------------------|------------------|---|
| Nombre / Razón Social               |                  |   |
| Primer Apellido                     | Segundo Apellido |   |
| Tipo de Solicitud                   |                  |   |
| Seleccione Tipo de Solicitud        |                  | ~ |
| Solicitud Única                     |                  |   |

Nos avisa de que existe información que puede incluir en esta nueva solicitud (de la campaña anterior). Seleccionamos el check, si queremos que la información de la campaña anterior se vuelque.

|                             | Selection del ripo de Obteneio         |                                                                    |       |
|-----------------------------|----------------------------------------|--------------------------------------------------------------------|-------|
| Volvemos a <b>Guardar</b> . | CIF/NIF:<br>Obtención de Información d | e la última Solicitud Registrada en la campaña anterior            |       |
| 📀 Guardar                   | O No recuperar ningún dato             | Información: 23/2/2023, 8:13:19                                    | _ 🗆 🗙 |
|                             | L                                      | Mensaje                                                            | Tipo  |
|                             |                                        | Solicitud creada satisfactoriamente                                |       |
|                             |                                        | Existe información que puede incluir en la nueva solicitud creada. |       |
|                             |                                        |                                                                    |       |

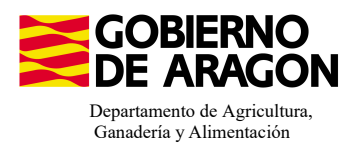

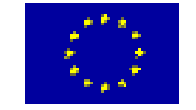

Aparece el mensaje de que ha recuperado la información con éxito:

| Información: 22/2/2023, 10:49:35                                   | _ 🗆 × |
|--------------------------------------------------------------------|-------|
| Mensaje                                                            | Tipo  |
| La información se ha cargado en la solicitud satisfactoriamente.   |       |
| Se ha recuperado los datos de la declaración gráfica correctamente |       |

Nos aparecerá lo siguiente (pantallazo izquierda), que será nuestra pantalla desde la que podremos acceder a toda la información que estemos metiendo en la solicitud única.

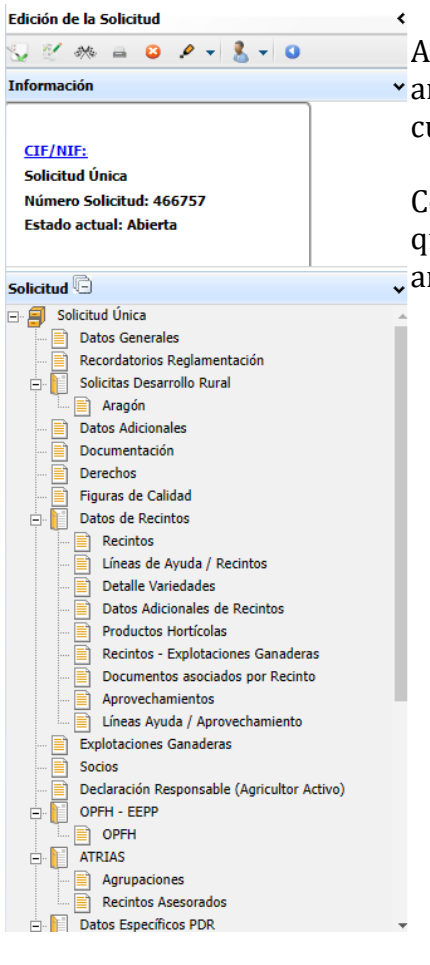

Marcamos los que necesite e solicitante y Guardamos.

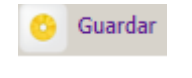

Al haber realizado la carga de información de la campaña anterior habrá impresos en los que la información ya este cumplimentada y solo tengamos que REPASAR.

Cómo vemos en los **SOLICITA** de **Datos Generales** hay checks que ya estan marcados provenientes de la solicitud de la campaña anterior.

| Datos Generale  | 5                                                                                                    |
|-----------------|----------------------------------------------------------------------------------------------------|
| <b>SOLICITA</b> |                                                                                                    |
| Solicitud Ún    | ca:                                                                                                    |
| $\checkmark$    | Ayuda básica a la renta para la sostenibilidad (ABRS)                                                                                                    |
| $\checkmark$    | Ayuda complementaria redistributiva                                                                                                    |
|                 | Ayuda complementaria para jóvenes agricultores y agricultoras                                                                                                    |
| Ayudas          | Asociadas Agrícolas                                                                                                    |
|                 | Ayuda a la producción sostenible de proteínas de origen vegetal                                                                                                    |
|                 | Ayuda a la producción sostenible de arroz                                                                                                    |
|                 | Ayuda a la producción sostenible de remolacha azucarera                                                                                                    |
|                 | Ayuda a la producción sostenible de tomate para transformación                                                                                                    |
|                 | Ayuda a los productores de frutos secos en áreas con riesgo de desertificación                                                                                                    |
|                 | Ayuda a la producción tradicional de uva pasa                                                                                                    |
|                 | Ayuda al olivar con dificultades específicas y alto valor medioambiental                                                                                                    |
|                 | Pago específico al cultivo del algodón                                                                                                    |
| Ayudas          | Asociadas de Ganadería                                                                                                    |
|                 | Ayuda para los ganaderos extensivos de vacuno de carne                                                                                                    |
|                 | Ayuda para el engorde de terneros en la explotación de nacimiento                                                                                                    |
|                 | Ayuda para el engorde sostenible de terneros                                                                                                    |
|                 | Ayuda para la producción sostenible de leche de vaca                                                                                                    |
|                 | Ayuda para los ganaderos extensivos y semiextensivos de ovino y caprino de carne                                                                                                    |
|                 | Ayuda para la producción sostenible de leche de oveja y cabra                                                                                                    |
|                 | Ayuda para los ganaderos extensivos y semiextensivos de ovino y caprino sin pastos a su disposición y que pastorean superficies de rastrojeras, barbechos y restos hortícolas                                                                                                    |
| Eco Re          | i <u>menes:</u>                                                                                                    |
|                 | Agricultura de carbono y agroecología: Pastoreo extensivo, siega y biodiversidad en las superficies de Pastos (Húmedos o Mediterráneos):                                                                                                    |
|                 | Pastoreo extensivo                                                                                                    |
|                 | Siega sostenible                                                                                                    |
|                 | Afrgenes o Islas de biodiversidad en pastos                                                                                                    |
|                 | Agricultura de carbono y agroecología: Rotaciones y siembra directa en tierras de cultivo (de secano, de secano húmedo o de regadio):                                                                                                    |
|                 | Rotación de cultivos con especies mejorantes                                                                                                    |
|                 | Siembra directa                                                                                                    |
|                 | Agricultura de carbono: Cubiertas vegetales y cubiertas inertes en cultivos leñosos (en terrenos llanos, en terrenos de pendiente media o en terrenos de elevada pendiente):                                                                                                    |
|                 | Cubierta vegetal espontánea o sembrada                                                                                                    |
|                 | Cubierta inerte de restos de poda                                                                                                    |
|                 | Agroecología: Espacios de biodiversidad en tierras de cultivo y cultivos permanentes:                                                                                                    |
|                 | Espacios de biodiversidad                                                                                                    |
|                 | Gestión sostenible de la lámina de aqua: Nivelación anual del terreno para favorecer una lámina de aqua homogénea                                                                                                    |
|                 | Gestión sostenible de la lámina de anua: Siembra en seco con inundación tras 30-45 días tras la siembra                                                                                                    |
|                 | Gestión sostenible de la lámina de aqua: Secas intermitentes al realizar tratamientos berbiridas o fitosanitarios                                                                                                    |
|                 | Gestión soscenino de la línima de aguis Construction de cibilloger que maisren la éficiencia en la distribución del anus                                                                                                    |
| Cali            | In estado estado estado estado está en estado está en estado estado est<br>Estado estado estado estado estado estado estado estado estado estado estado estado estado estado estado estado estado estado estado estado estado estado estado estado estado estado estado estado estado estado estado estado estado esta |
| 3010            | tas de Desartole nutal dento sistema Integrado de desudo y control (respert) periodo 2025-2027, 2017-2020 y/o antendres, de las siguientes contonnados Autonomas                                                                                                    |
|                 |                                                                                                    |
|                 | La Aragon                                                                                                    |
|                 | Asturias                                                                                                    |
|                 | L Islas Baleares                                                                                                    |
|                 | L Canarias                                                                                                    |
|                 | Cantabria                                                                                                    |
|                 | Castilla - La Mancha                                                                                                    |
|                 | Castilla y León                                                                                                    |
|                 | Cataluña                                                                                                    |
|                 | Extremadura                                                                                                    |
|                 |                                                                                                    |

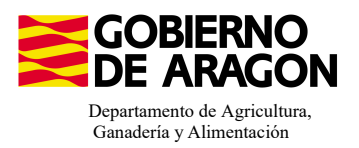

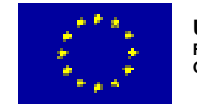

En el impreso de **Solicitas Desarrollo Rural – Aragón,** para esta intervención, no nos aparece premarcado nada porque es una Línea de Ayuda diferente a la de campañas anteriores. La deberá de marcar el solicitante.

| Aragón                                                                                                    |
|----------------------------------------------------------------------------------------------------|
| LINEAS DE AYUDA DE DESARROLLO RURAL (Aragón)                                                                                                    |
| LÍNEAS DE AYUDA DE DESARROLLO RURAL 2023-2027                                                                                                    |
| Intervención 6501. Compromisos agroambientales en superficies agrarias                                                                                      |
| 6501.4 Apicultura para la biodiversidad                                                                                                    |
| Apicultura con colmenares reducidos y dispersos. Convocatoria 2023                                                                                          |
| 6501.5 Protección de la avifauna                                                                                                    |
| Generación de alimento para la avifauna en el área de influencia socioeconómica de la Reserva Natural Dirigida de la Laguna de Gallocanta. Convocatoria 202 |
| Generación de alimento para la avifauna de los agrosistemas fuera del P.O.R.N. Convocatoria 2023                                                            |
| Generación de alimento para la avifauna en otras zonas. Convocatoria 2023                                                                                   |
| 6501.6 Mantenimiento o mejora de hábitats y de actividades agrarias tradicionales que preserven la biodiversidad                                            |
| Cultivo de esparceta para el mantenimiento de la fauna esteparia. Convocatoria 2023                                                                         |
| Generación de corredores biológicos en la Red Natura 2000. Convocatoria 2023                                                                                |
| Mantenimiento de las actividades agrarias tradicionales en zonas de alta presencia de mamíferos. Convocatoria 2023                                          |
| 6501.7 Lucha alternativa a la lucha química                                                                                                    |
| Lucha alternativa a la lucha química en el arroz. Convocatoria 2023                                                                                         |
| 5501.8 Prácticas para la mejora del suelo y lucha contra la erosión                                                                                         |
| Mantenimiento del Rastrojo en la Red Natura 2000. Convocatoria 2023                                                                                         |
| Intervención 6503. Compromisos de gestión agroambientales en agricultura ecológica                                                                          |
| Agricultura ecológica. Convocatoria 2023                                                                                                    |
| Ganadería ecológica. Convocatoria 2023                                                                                                    |
| Intervención 6504. Compromisos para bienestar y sanidad animal                                                                                              |
| Bienestar y sanidad animal en ganadería extensiva. Convocatoria 2023                                                                                        |
| Intervención 6505. Compromisos de conservación de recursos genéticos                                                                                        |
| 6505.1 Razas autóctonas                                                                                                    |
| Mantenimiento de Razas Autóctonas españolas de protección especial o en peligro de extinción. Convocatoria 2023                                             |
| Intervención 6712 Zonas con desventajas específicas resultantes de determinados reguisitos obligatorios                                                     |
| Pagos compensatorios por zonas agrícolas de la red Natura 2000. Convocatoria 2023                                                                           |
| Pagos compensatorios por zonas agrícolas incluidas en planes hidrológicos de cuenca. Convocatoria 2023                                                      |

Os remitimos a la presentación que podéis encontrar en <u>este enlace</u> y recordamos que para esta línea de ayuda se solicitan y se pagan animales, no superficies (aunque también tienen que cumplir los condicionantes de superficie). La solicitud de Bienestar se realiza íntegramente a través de SGA.

Esta Línea de Ayuda 9020106 tiene como compromiso que "el personal a cargo de la explotación ganadera disponga de la correspondiente formación en bienestar animal o experiencia acreditada a fecha de fin de presentación de solicitud."

La formación en bienestar debe subirse a través de SGA en el impreso Documentación.

| Documentación que acompaña la solicitud |                |                                                                                                    | Aragón         |                                        |
|-----------------------------------------|----------------|----------------------------------------------------------------------------------------------------|----------------|----------------------------------------|
|                                         | × + (7)        | росиленко јазалкавио ист гединен не селенка не интеснику рага тесниоз нискоз а стескоз несатавикоз                                      |                | Datos Adicionales                      |
|                                         | <b>R H (2)</b> | Documento acreditativo de arrendamiento, aparcería o asignación de superficies                                                          | - 🖻            | Documentación                          |
|                                         | <b>R +</b> ⑦   | Croquis de parcela de Concentración parcelaria                                                                                          | - 1            | Derechos                               |
|                                         | (2)            | Informe de obligaciones de condicionalidad                                                                                              |                | Figuras de Calidad                     |
|                                         | × + (?)        | Documentación que permita verificar que los Jóvenes Agricultores forman parte de la junta rectora o del órgano de gobierno de la entida | ad a la que pe | tenecen                                |
|                                         | R + (?)        | Documentación que acredite poseer un nivel de capacitación agraria suficiente, acorde al exigido en los programas de DR de su C.A, med  | diante formaci | ón lectiva y/o experiencia profesional |
|                                         | 3 🕂 🕐          | Documentación acreditativa de la fecha en que comenzó el ejercicio como jete de la explotación                                          |                |                                        |

La <u>experiencia</u> se calculará automáticamente y deberá cumplir que, al menos haya declarado en las tres últimas SU explotación ganadera, anteriores a la de 2023.

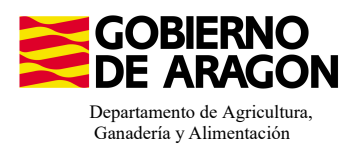

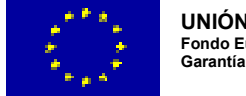

#### 1. Descargamos la explotación ganadera de SITRAN:

- Vamos al impreso Explotaciones Ganaderas.
- Cargamos los datos de SITRAN Autonómico.

|   | Aprovechamientos         |                 |
|---|--------------------------|-----------------|
|   | Líneas Ayuda / Aprovecha | miento          |
| 🖹 | Explotaciones Ganaderas  |                 |
| 🖹 | Socios                   |                 |
|   |                          |                 |
|   |                          | - Explotaciones |

| DATOS EXPLOTACIONES GANADERAS                                                                                                    | • | Explotaciones Ganaderas |                   |           |                   |           |         |        |       |         |         |          |                                                       | SITRAN | Auton | ómico    |        |  |
|----------------------------------------------------------------------------------------------------|---|-------------------------|-------------------|-----------|-------------------|-----------|---------|--------|-------|---------|---------|----------|-------------------------------------------------------|--------|-------|----------|--------|--|
| Cód. Explotación Cód. Provincia Cód. Municipio Bóvidos Cerdos Ovino Caprino Équidos Gallinas Ostión u Abejas Asno Camellos Borrar<br>provincia (Crassostr<br>gigas) | D | ATOS EXPLOTACIONES GA   | NADERAS           |           |                   |           |         |        |       |         |         |          |                                                       |        |       |          |        |  |
|                                                                                                    |   | Cód. Explotación        | Cód.<br>Provincia | Provincia | Cód.<br>Municipio | Municipio | Bóvidos | Cerdos | Ovino | Caprino | Équidos | Gallinas | Ostión u<br>ostra<br>japonesa<br>(Crassostr<br>gigas) | Abejas | Asno  | Camellos | Borrar |  |

**2. Saber por cuantos animales puedo solicitar la ayuda**, es decir, saber cuantos animales de mi explotación son reproductores:

Pinchamos sobre el número de animales que hemos descargado de SITRAN. Según la especie veremos la información de diferente manera.

En el caso de **ganado ovino y caprino** nos aparecerá el censo de la explotación separado por categoría. De esta forma podremos ver en esta pestaña el número máximo de animales subvencinables. <u>En el caso de ovino y caprino animales que a fecha 1 de enero de la campaña solicitada tengan 12 meses.</u>

| Cód. Explotación | Cód.<br>Provincia | Provincia           | Cód.<br>Municipio  | Municipio   | Bóvidos | Cerdos | Ovino | Caprino | Équidos | Gallinas | Ostión u<br>ostra<br>japonesa<br>(Crassostr | Abejas | Asno | Camellos | Borra |
|------------------|-------------------|---------------------|--------------------|-------------|---------|--------|-------|---------|---------|----------|---------------------------------------------|--------|------|----------|-------|
|                  | 50 Zarago         | )7a                 |                    |             | 0       | 0      | 1363  | 0       | 0       | 0        | gigas)                                      | 0      | 0    | 0        |       |
|                  | Censo             |                     | _                  |             |         |        |       |         | _       | - ×      | -                                           |        |      |          |       |
|                  | -<br>0-1          |                     |                    |             |         |        |       |         |         | -        |                                             |        |      |          |       |
|                  | Ovino             |                     |                    |             |         |        |       |         |         |          |                                             |        |      |          |       |
|                  | Especie           | Ovino               |                    |             |         |        |       |         |         |          |                                             |        |      |          |       |
|                  | Dirección         |                     |                    |             |         |        |       |         |         |          |                                             |        |      |          |       |
|                  |                   |                     |                    |             |         |        |       |         |         |          |                                             |        |      |          |       |
|                  | Clasificación     | Dana dunián an      |                    | Descripción |         |        |       |         |         |          |                                             |        |      |          |       |
|                  | Zootecnica        | Reproduction par    | a producción de co | ame         |         |        |       |         |         |          |                                             |        |      |          |       |
|                  | Censo             |                     |                    |             |         |        |       |         |         |          |                                             |        |      |          |       |
|                  |                   |                     | (                  | ategoría    |         |        |       | Núm     | ero     |          |                                             |        |      |          |       |
|                  | No Reproductor    | res menores de 4 me | ises               | accyclic    |         |        |       |         | 134     |          |                                             |        |      |          |       |
| No Reproduc      | No Reproductor    | res de 4 a 12 meses |                    |             |         |        |       |         | 10      |          |                                             |        |      |          |       |
|                  | Reproductores     | Macho               |                    |             |         |        |       |         | 52      |          |                                             |        |      |          |       |
|                  |                   |                     |                    |             |         |        |       |         |         |          |                                             |        |      |          |       |

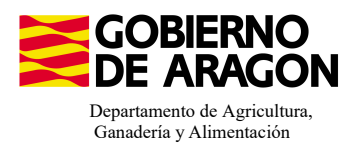

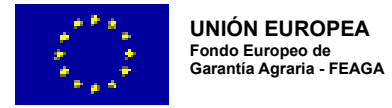

En el caso de los **bóvidos y equinos**, cuando carguemos los animales de SITRAN y pinchemos sobre el número, nos aparecerá la información del censo pero no nos especifica la categoría del animal.

| Explotaciones Ganaderas              |                                          |                         |                   |                   |            |        |       |         |         |          |                                                       |        |      |          |        |
|--------------------------------------|------------------------------------------|-------------------------|-------------------|-------------------|------------|--------|-------|---------|---------|----------|-------------------------------------------------------|--------|------|----------|--------|
| DATOS EXPLOTACIONES G                | ANADERAS                                 |                         |                   |                   |            |        |       |         |         |          |                                                       |        |      |          |        |
| Cód. Explotación                     | Cód.<br>Provincia                        | Provincia               | Cód.<br>Municipio | Municipio         | Bóvidos    | Cerdos | Ovino | Caprino | Équidos | Gallinas | Ostión u<br>ostra<br>japonesa<br>(Crassostr<br>gigas) | Abejas | Asno | Camellos | Borrar |
|                                      | 44 1                                     | Teruel                  | 121               | Gúdar             | <u>101</u> | 0      | 0     | 0       | 0       | 0        | 0                                                     | 0      | 0    | 0        |        |
| B                                    | Censo<br>Ióvidos<br>Especie<br>Dirección | Bóvidos                 |                   |                   |            |        |       |         | >       |          |                                                       |        |      |          |        |
| Tipo /<br>Clasificació<br>Zootécnica |                                          | Reproducción para produ | ucción de car     | Descripción<br>ne |            |        |       |         |         |          |                                                       |        |      |          |        |
|                                      | Lenso                                    |                         |                   | h/-               |            |        |       |         |         |          |                                                       |        |      |          |        |
|                                      | Total de anima                           |                         |                   |                   | 101        |        |       |         |         |          |                                                       |        |      |          |        |

En este caso para acceder a esta Categoría de Animal lo haremos a través del impreso de **Censo**. <u>En el caso de los bóvidos, aquellos que a fecha 1 de enero de la campaña solicitada tengan 24 meses; para los equinos, aquellos que a fecha 1 de enero de la campaña solicitada tengan 36 meses.</u>

Este impreso de Censo sólo mostrará información si hemos solicitado una medida en el que se pague por UGM.

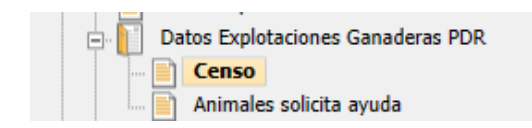

| Censo | Explotaciones Ganad | leras PDR                                   |                                       |         |                                                                     |             |                                       |  |
|-------|---------------------|---------------------------------------------|---------------------------------------|---------|---------------------------------------------------------------------|-------------|---------------------------------------|--|
|       | Explotación         | Campaña Exp.<br>Origen<br>subrogación/cesió | CIF/NIF Cedente<br>Subrogación/Cesión | Especie | Categoría                                                           | Nº Animales | Animales por lo que<br>solicita ayuda |  |
| 1     |                     |                                             |                                       | Bóvidos | Animales de la especie bovina de menos de 6 meses                   | 0           | 0                                     |  |
| 2     |                     |                                             |                                       | Bóvidos | Animales de la especie bovina de 6 meses a 2 años                   | 0           | 0                                     |  |
| 3     |                     |                                             |                                       | Bóvidos | Toros, vacas y otros animales de la especie bovina de más de 2 años | 101         | 0                                     |  |
|       |                     |                                             |                                       |         | Animales subvencionables                                            |             |                                       |  |

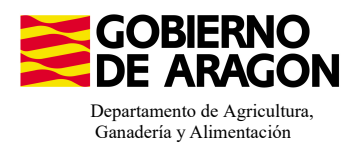

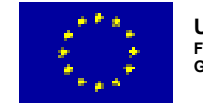

#### 3. Solicitar los animales

Nos situaremos en el siguiente impreso:

| 1 | E Datos Explotaciones Ganadeias FDR |
|---|-------------------------------------|
|   | Censo                               |
|   | Animales solicita ayuda             |
|   |                                     |

Deberemos seguir el orden indicado:

- 1. Seleccionar la explotación sobre la que queremos solicitar los animales.
- 2. Añadir los animales a la intervención. Únicamente los reproductores.
- 3. Indicar la raza de la explotación que el solicitante tiene declarada en SITRAN.

Este punto es muy importante, ya que, debido a los cruces informáticos de SGA con SITRAN sólo será correcta la lectura si ambas razas coinciden.

4. Guardamos y comprobamos que al guardar nos aparece rellenado en cuadro de: Animales por los que solicita la ayuda.

| Animales p        | por los que solicita ay                            | ıda                                         |                                            |                                             |                    |                     |                                         |   |             | + Nue                                 | wa 📀 Gi          | uardai |
|-------------------|----------------------------------------------------|---------------------------------------------|--------------------------------------------|---------------------------------------------|--------------------|---------------------|-----------------------------------------|---|-------------|---------------------------------------|------------------|--------|
| 1                 | Explotación                                        | Campaña Exp.<br>Origen<br>subrogación/cesió | CIF/NIF Cedente<br>Subrogación/Cesión      | Esp                                         | ecie               |                     | Categoría                               |   | Nº Animales | Animales por lo que<br>solicita ayuda | 4                |        |
| 1 3               | 1                                                  |                                             |                                            | Ovino                                       |                    | Ovinos y cap        | inos                                    |   | 1363        |                                       | D                |        |
|                   |                                                    |                                             |                                            |                                             |                    |                     |                                         |   |             |                                       |                  | _      |
| Campañ<br>CIF/NIF | a Exp. Origen subrogació<br>Cedente Subrogación/Ce | n/cesión<br>sión                            |                                            |                                             |                    |                     |                                         |   |             |                                       |                  |        |
|                   | Comuni                                             | lad Autónoma                                |                                            |                                             | Animales por       | lo que solicita ayu | da                                      | 2 |             |                                       |                  | ٦      |
| 1 🖻               | Aragón                                             |                                             | Bienestar y sani                           | dad animal en ganad                         | lería extensiva. ( | Convocatoria 202    | l i i i i i i i i i i i i i i i i i i i | + |             |                                       |                  |        |
|                   |                                                    | Raza                                        |                                            | Animales por lo Be<br>que solicita<br>ayuda | orrar              |                     |                                         |   |             |                                       |                  |        |
|                   | CONJUNTO MESTIZO                                   | / CRUCE DE RAZAS                            | ~                                          |                                             |                    |                     |                                         |   |             |                                       |                  |        |
|                   | CLUN FOREST                                        |                                             | -                                          |                                             |                    |                     |                                         |   |             |                                       |                  | _      |
|                   | COLMENAREÑA                                        |                                             | _                                          |                                             | 3                  |                     |                                         |   |             |                                       |                  |        |
|                   | Desconocida                                        | CRUCE DE RAZAS                              |                                            |                                             | 5                  |                     |                                         |   |             |                                       |                  |        |
|                   | Dorner                                             |                                             |                                            |                                             |                    |                     |                                         |   |             |                                       |                  |        |
| Animales          | nor los que solicita av                            | uda                                         |                                            |                                             |                    |                     |                                         |   |             |                                       | - Nuevo          | 0 6    |
| Annuales (        | por los que solicita ay                            | uua                                         |                                            |                                             |                    |                     |                                         |   |             |                                       |                  |        |
|                   | Explotación                                        | Campaña Exp.<br>Origen<br>subrogación/cesie | CIF/NIF Cedente<br>Subrogación/Cesiór<br>ó |                                             |                    |                     | Categoría                               |   | Nº Animales | Animales po<br>solicita a             | r lo que<br>yuda | 1      |
| 1 🔳               |                                                    |                                             |                                            | Cambios                                     | quardados co       | rrectamente         | caprinos                                |   |             | 1363                                  | 152              |        |
|                   |                                                    |                                             |                                            | Cambios                                     | guaruados co       | inectamente.        |                                         |   |             |                                       |                  |        |
| Campañ            | a Evo. Origen subrogaci                            | ón/casión                                   |                                            | _                                           |                    |                     |                                         |   |             |                                       |                  |        |
| CIE/NIE           | Cedente Subrogación/C                              | asión                                       |                                            |                                             |                    |                     | J                                       |   |             |                                       |                  |        |
|                   | cedence Subrogación/e                              |                                             |                                            |                                             |                    |                     |                                         |   |             |                                       |                  |        |
|                   | Comun                                              | idad Autónoma                               |                                            |                                             | Animales           | nor lo que solicit  | a avuda                                 |   |             |                                       |                  |        |
| 1 -               | - Aragón                                           |                                             | Bienestar v s                              | anidad animal en ga                         | nadería extensi    | va. Convocatoria    | 2023                                    | + |             |                                       |                  |        |
|                   |                                                    | Raza                                        |                                            | Animales por lo<br>que solicita<br>ayuda    | Borrar             |                     |                                         |   |             |                                       |                  |        |
|                   | CONJUNTO MESTIZ                                    | D/ CRUCE DE RAZAS                           | 5                                          | 57                                          |                    |                     |                                         |   |             |                                       |                  |        |
|                   |                                                    |                                             |                                            |                                             | -                  |                     |                                         |   |             |                                       |                  |        |

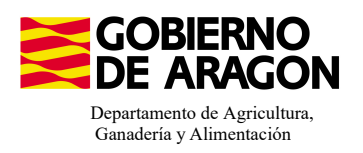

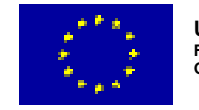

Si la explotación tiene animales de Raza Autóctona estaremos en disposición de cobrar la <u>ayuda con complemento de raza</u>. Para ello, además de rellenar en el impreso anterior (Animales solicita ayuda) la raza de los animales de la explotación, deberemos indicar la Asociación de Raza a la se que pertenece en el impreso Asociaciones de Raza.

| Asoc                      | ciaciones de razas |              |                               |         |             |           |                               |   |
|---------------------------|--------------------|--------------|-------------------------------|---------|-------------|-----------|-------------------------------|---|
| A500                      | CIACIONES DE RAZAS |              |                               |         |             |           |                               |   |
|                           |                    | Asociación d | e razas                       |         |             | _ = ×     | <b>د</b>                      |   |
|                           |                    |              |                               |         | +           | icorporar | <sup>-</sup> wocatoria 2023 + |   |
| Datos Específicos PDR     |                    | Tipo Org     | anización Asociación de razas |         |             |           |                               | _ |
| Solicitante/Explotación   |                    | CIE          | Datin Social                  | Código  | Coloccionar |           |                               |   |
| Datos Adicionales PDR     |                    | CI           | Kazon Social                  | Entidad | Seleccional |           |                               |   |
| Entidades de aseso        | ramiento           |              |                               |         |             |           |                               |   |
| Asociaciones de r         | razas              | G31525660    | ASCANA                        |         |             | <b>_</b>  |                               |   |
| 📄 Datos Específicos Recin | ntos               | G22250898    | ARAPARDA                      |         |             |           |                               |   |
|                           |                    | G44171411    | AGROJI                        |         |             |           |                               |   |
|                           |                    | G44215093    | AMERMU                        |         |             |           |                               |   |
|                           |                    | G50094549    | ANGRA                         |         |             |           |                               |   |
|                           |                    | G23571631    | CÁRDENA ANDALUZA              |         |             |           |                               |   |
|                           |                    | G44183143    | ASERNA                        |         |             |           |                               |   |
|                           |                    | G44164721    | ANGORCA                       |         |             |           |                               |   |
|                           |                    | G22238315    | ARACRAPI                      |         |             |           |                               |   |
|                           |                    | G22318224    | ARAHISBRE                     |         |             |           |                               |   |
|                           |                    | G17210634    | AFRAC                         |         |             |           |                               |   |
|                           |                    | G44171429    | ARAMA                         |         |             |           |                               |   |
|                           |                    | G50819739    | ARAMO                         |         |             |           |                               |   |
|                           |                    | G50875632    | ASAPI                         |         |             | -         |                               |   |
|                           | l                  | C00000405    | FCC0VI                        |         | - C         |           |                               |   |
|                           |                    |              |                               |         |             |           |                               |   |
|                           |                    |              |                               |         |             |           |                               |   |

#### 4. Indicar la Asociación de Defensa Sanitaria a la que pertenece:

Impreso Entidades de Asesoramiento.

Datos Específicos PDR Solicitante/Explotación Datos Adicionales PDR Entidades de asesoramiento Asociaciones de razas

Incorporamos a las que pertenece el solicitante. Las ADS proporcionan el asesoramiento adecuado para

determinadas especies, por lo tanto será necesario que el ADS que se indique sea coherente con la especie que se solicita para Bienestar Animal (9020106).

| Entidades de ases | oramiento | )                |                                          |                          |                      |             |               |        |   |
|-------------------|-----------|------------------|------------------------------------------|--------------------------|----------------------|-------------|---------------|--------|---|
| ENTIDADES DE ASI  | ESORAMI   | ENTO             |                                          |                          |                      |             |               |        |   |
|                   |           | Comunidad        | Autónoma                                 |                          | Entidades de asesora | miento      |               |        |   |
|                   |           | Aragón           | Bienestar y sanidad animal en            | ganadería extensiva. Cor | nvocatoria 2023      |             |               |        | + |
|                   |           | CIF              | Razón Social                             | Código Entidad           | NIF/CIF Téc. Resp.   | Téc. R      | esp. programa | Borrar |   |
|                   |           |                  |                                          |                          |                      |             |               |        |   |
|                   |           | 📄 Entidad de ase | esoramiento                              |                          |                      | - 0         | ×             |        |   |
|                   |           |                  |                                          |                          |                      | + Incorpor  | ar            |        |   |
|                   |           |                  |                                          |                          |                      |             | -             |        |   |
|                   |           | Tipo Orga        | nización Entidad de asesoramiento        |                          |                      |             |               |        |   |
|                   |           | CIF              | Razón Soc                                | ial                      | Códig                | Seleccionar |               |        |   |
|                   |           |                  |                                          |                          | Entida               | a           |               |        |   |
|                   |           |                  |                                          |                          |                      | _           |               |        |   |
|                   |           | G67981563        | ADS UNIÓN DE APICULTORES DE ARAGÓN       |                          |                      |             |               |        |   |
|                   |           | G50318864        | ADS ARNA AGRUPACIÓN APÍCOLA              |                          |                      |             |               |        |   |
|                   |           | G50319904        | ADS APICOLA ASAR                         |                          |                      |             |               |        |   |
|                   |           | G22104111        | APICOLA PROVINCIAL DE HUESCA             |                          |                      |             |               |        |   |
|                   |           | G44197002        | APICOLA PROVINCIAL JOVENES APICULTORES D | DE TERUEL                |                      |             |               |        |   |
|                   |           |                  |                                          |                          |                      |             |               |        |   |

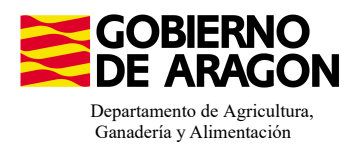

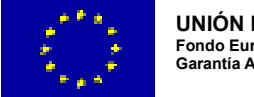

Para ver el resumen de lo que hemos solicitado en PDR nos vamos al impreso Resumen de Compromisos PDR.

| Datos  | 🖃 📔 Datos de Compromisos PDR |  |  |  |  |  |  |  |  |  |
|--------|------------------------------|--|--|--|--|--|--|--|--|--|
| - 📄 Co | mpromiso PDR de Superficies  |  |  |  |  |  |  |  |  |  |
| 📄 Co   | mpromiso PDR de Animales     |  |  |  |  |  |  |  |  |  |
| 📄 Co   | mpromiso PDR de Apicultura   |  |  |  |  |  |  |  |  |  |
| 📰 📄 🛛  | sumen de Compromisos PDR     |  |  |  |  |  |  |  |  |  |
|        |                              |  |  |  |  |  |  |  |  |  |

Si vamos desplegando en cascada los datos asociados a la línea 9020106 vemos el resumen de nuestra solicitud, con las UGM solicitadas.

| esumen Compromiso Pl | OR de Animales                                                                 |         |      |                           |                      |                        |
|----------------------|--------------------------------------------------------------------------------|---------|------|---------------------------|----------------------|------------------------|
| Cod. Línea           | Línea                                                                          | Especie | Raza | Num. UGM<br>Comprometidas | Num. UGM Solicitadas | UGM autor. Subrogación |
| ₽₽90201069020106     | (Aragón). Bienestar y sanidad animal en ganadería extensiva. Convocatoria 2023 |         |      | 0,00                      | 15,20                | 0,00                   |
| E                    | Ovino (03)                                                                     |         |      | 0,00                      | 15,20                | 0,00                   |
|                      | CONJUNTO MESTIZO/ CRUCE DE RAZAS (0000)                                        |         | 0,00 | 5,70                      | 0,00                 |                        |
|                      | ANSOTANA (3102)                                                                |         |      | 0,00                      | 9,50                 | 0,00                   |

### 5. Comprobación de la Carga Ganadera PDR

Dentro de Captura existe la posibilidad de calcular la carga ganadera PDR. Desde la pestaña de Carga Ganadera:

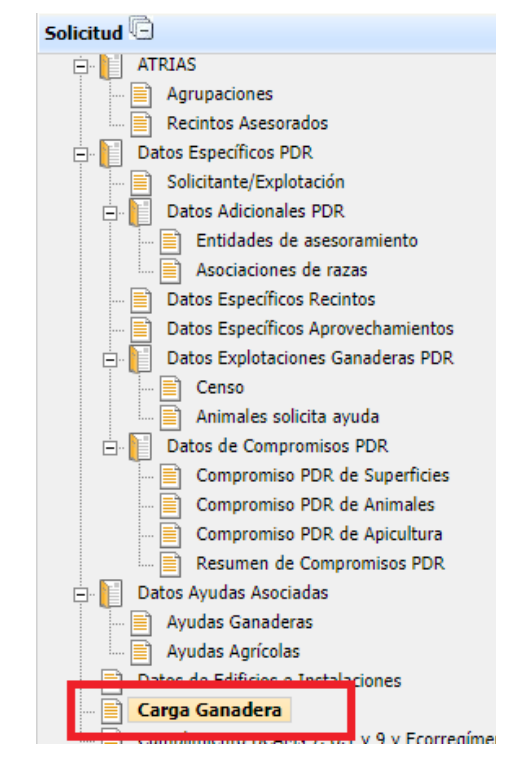

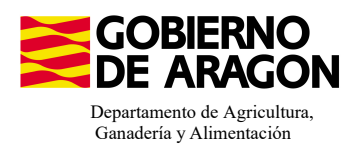

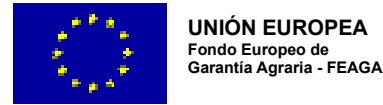

### El proceso de cálculo de carga ganadera PDR se ejecuta desde el botón con el mismo nombre:

| Carga Ganadera                                                                   |       | 🝈 Carga Ganadera A.D 🍈 Carga Ganadera |
|----------------------------------------------------------------------------------|-------|---------------------------------------|
| Carga Ganadera Ayudas Directas                                                   |       |                                       |
| Z <b>arga Ganadera PDR</b><br>Carga Ganadera PDR según Reglamento (UE)2021/2115: |       |                                       |
| Datos estimativos a fecha: 13/2/24 8:21:37.000                                   |       |                                       |
| Carga ganadera (UGN/ha) Superficie Forrajera (ha) UGM (UGM)<br>4,03 18,86 76     |       |                                       |
| Información: 13/2/2024, 8:21:38                                                  | _ □ × |                                       |
| Mensaje                                                                          | Тіро  |                                       |
| Proceso de carga gapadera ejecutado.                                             |       |                                       |

#### OS RECORDAMOS QUE ESTE CÁLCULO DE CARGA GANADERA PDR EN CAPTURA ES INFORMATIVO, YA QUE TANTO LAS UGM CÓMO LAS SUPERFICIES NO SE HAN VISTO ACEPTADAS POR NINGÚN CONTROL ADMINISTRATIVO.

Relacionada con las carga ganadera máxima y mínima permitida para la línea de ayuda puede saltar la **Validación 3502.** No es error puesto que esta carga ganadera PDR es informativa, pero os puede dar una idea de la situación de la solicitud. No impide registrar la solicitud.

3502 👍 Verifica que la carga ganadera calculada cumpla con el máximo y el mínimo establecido.

#### VALIDACIONES

**3664** – Verifica que la Clasificaicón zootécnica y/o Sistema productivo son válidos para la especie y línea de ayuda.